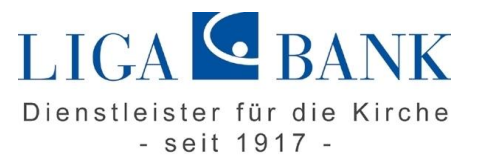

## VR-NetWorld Software - Anleitung für den Wechsel auf eine neue VR-NetWorld Card

## Voraussetzungen:

- ✓ Neue VR-NetWorld Card mit neuer PIN und PUK
- ✓ Chipkartenleser ist angeschlossen und installiert
- ✓ VR-Networld Software ab der Version 5.00

## Prüfung des Versionsstandes:

Bitte öffnen Sie die VR-NetWorld Software und klicken auf den Reiter "Hilfe". Über den Button "über VR-NetWorld Software" können Sie Ihre Version prüfen. Sollten Sie eine ältere Version als 5.00 installiert haben, nehmen Sie bitte ein Update auf die neueste Version der VR-NetWorld Software vor.

Das Update finden Sie auf unserer Homepage <u>www.ligabank.de</u> -> LIGA direkt -> Privatkunden/Institutionelle Kunden -> Banking-Software -> weitere Details und Updates.

Sollten Ihnen die Rechte für eine Programmaktualisierung fehlen, so wenden Sie sich bitte an Ihren Systemadministrator.

## Wechsel auf die neue Chipkarte

Wählen Sie nach einem einfachen linken Mausklick auf den Reiter "Baumansicht-Mandant" auf der linken Seite des Programmes durch einen zweiten Klick das Wort Bankverbindung aus.

Auf der rechten Seite im linierten Feld erscheinen alle Ihre Bankverbindungen. Klicken Sie mit einem einfachen linken Mausklick jene an, für welche Sie die neue VR-NetWorld Card erhalten haben (HBCI/Chipkarte BLZ 75090300). Die Bankverbindung ist dadurch dunkel hinterlegt.

Sollte der Reiter Baumansicht/Mandant nicht erscheinen, so klicken Sie zuerst auf Extras -> Baumansicht.

Durch einen Klick mit der rechten Maustaste auf die zu bearbeitende Bankverbindung, erhalten Sie ein Menü, in welchem Sie die Funktion "Sicherheitsmedium wechseln" mit einem einfachen linken Mausklick wählen. Die nachfolgende Meldung muss mit "Ja" bestätigt werden.

Wählen Sie im nächsten Fenster "Chipkarte" und auf "Weiter".

Halten Sie Ihren PIN Brief griffbereit. Stecken Sie die neue VR-NetWorld-Card in den Kartenleser und bestätigen Sie die Eingabe mit "Weiter" Nach der Eingabe Ihrer PIN erscheint der folgende Dialog:

| Einrichten einer | Ba          | nkverbindung:                                | Bankverbindun                               | g wähler               | n                       | ×  |
|------------------|-------------|----------------------------------------------|---------------------------------------------|------------------------|-------------------------|----|
| 9                | Wäh<br>oder | len Sie eine der im S<br>legen Sie eine neue | licherheitsmedium er<br>in diesem Sicherhei | nthaltenen<br>Ismedium | Bankverbindungen<br>an: |    |
| 1                |             | Kennung                                      | Bankleitzahl<br>Filiale                     | Dienst                 | Adresse                 | _  |
|                  | ঘ           | 67299236                                     | 99994955<br>Volksbank Raiffeis              | тсрир                  | Printer de l'           |    |
|                  | Г           | <verfügbar></verfügbar>                      |                                             |                        |                         |    |
|                  |             |                                              |                                             |                        |                         |    |
|                  |             |                                              |                                             |                        |                         |    |
|                  |             |                                              |                                             |                        |                         |    |
|                  |             |                                              |                                             |                        |                         |    |
|                  |             |                                              |                                             |                        |                         |    |
|                  |             | < 2                                          | urück Weiter                                | >                      | Abbrechen Hil           | fe |

Wählen Sie hier den Eintrag, der Ihre neue Karte betrifft. Bestätigen Sie Ihre Wahl mit "Weiter". Im folgenden Fenster sehen Sie die Daten, die für Sie auf der Chipkarte hinterlegt wurden. Bestätigen Sie diese mit "Weiter".

Kontrollieren Sie im folgenden Fenster, ob die vorgeschlagene HBCI\FinTS Version 3.0 ist und korrigieren Sie diese ggf. über das DropDown Menü. Bestätigen Sie anschließend die Auswahl mit "Weiter".

Klicken Sie auf **"Ja"** um den Online Dialog für die Synchronisation der VR-NetWorld-Card zu starten. Sobald Sie eine erfolgreiche Rückmeldung erhalten ist der Austausch des Sicherheitsmediums abgeschlossen.

Sie haben Fragen? Rufen Sie uns an oder schreiben Sie uns einfach! Neben Ihrem Berater vor Ort stehen Ihnen bei allen technischen Fragen zum LIGA Online Banking unsere LIGA*direkt*-Berater gerne zur Verfügung!

Tel. Nr. 0941/4095-387 Fax Nr. 0941/4095-388 Email ligadirekt@ligabank.de